# Tip of the Month

## **Banner Tips and Tricks**

| P                                | 'age |
|----------------------------------|------|
| Search for a Vendor's "M" Number | 1    |
| Vendor Payments                  | 3    |
| Extract Banner Data              | 6    |
| Open Multiple Banner Forms       | 7    |
| Banner Discrepancies             | 8    |
| Account Detail                   | 9    |

## Search for a Vendor's "M" Number

| /endor: 2      | ▼<br>Invoice | Date From: | :   |                          |                       | Vendor<br>Invoice Da | Hold<br>Ste To:       | Selection: All | ¥             |                 |
|----------------|--------------|------------|-----|--------------------------|-----------------------|----------------------|-----------------------|----------------|---------------|-----------------|
| Vendor Invoice | Invoice      | Approval   | VIC | Indica<br>Credit<br>Memo | tors<br>Open/<br>Paid | Cancel               | Vendor<br>Invoice Amt | Due Date       | Check<br>Date | Check<br>Number |
|                |              |            |     |                          |                       |                      |                       |                |               |                 |
|                |              |            |     |                          |                       |                      |                       |                |               |                 |
|                |              |            |     |                          |                       |                      |                       |                |               |                 |
|                |              |            |     |                          |                       |                      |                       |                |               |                 |
|                |              |            |     |                          |                       |                      |                       |                |               |                 |
|                |              |            |     |                          | b                     |                      |                       |                |               |                 |

#### 1. Go to the screen FAIVNDH.

- 2. Type in the vendor's tax ID or social security number. The Mustang's number will populate if one exists.
- 3. If MSU has never paid the vendor, an error message will appear "\*ERROR\* ID does not exist; press LIST for name/ID search." If the following applies, then click on the black drop down arrow next to the vendor box (you should also do this if you don't know their Tax ID or Social Security number) and the following box will pop up:

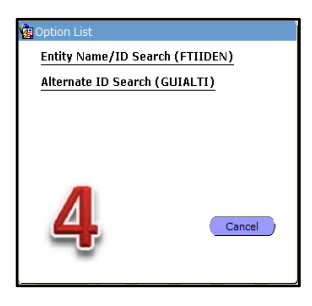

4. Click on the Entity Name/ID Search link to begin your search. With most vendors, the first letter of each word is capitalized while the rest are lowercase. You can use the % as a wildcard if you are unsure of the spelling or if abbreviations might exist. For example, U.S. Department of Education. There is a possiblity that US may have periods or department may be abbreviated. If you use the % sign, use a word that is most unique in the vendor's name. Using the word "education" may populate lots of data since it is a common word in a place of higher education.

## Search for a Vendor's "M" Number (cont'd)

| Entity Name/ID | Search FTIIDE | N 8.4 (PROD |                           |           | 8 ±                    | <b>€</b>   ⊕              |                 | 0   9         | X |   |              |    |   |      | 1. |
|----------------|---------------|-------------|---------------------------|-----------|------------------------|---------------------------|-----------------|---------------|---|---|--------------|----|---|------|----|
| Vendors        | Vendors       | 🔲 Grant P   | Personnel<br>al Personnel |           | 🗆 Financi<br>🗆 Termina | al Manager<br>ated Financ | rs<br>cial Mana | igers         |   |   | jencies<br>I | r. |   |      |    |
| ID             | Last Na       | me          |                           | First Nam | e                      | Middle<br>Name            | Entity<br>Ind   | Change<br>Ind | v | F | A            | G  | Р | Туре |    |
|                | ⊳Dep%         |             |                           |           |                        |                           |                 |               |   |   |              |    |   |      |    |

| Vendors   | Grant Personn                      | el 🗌 Fin    | ancial Manage  | rs            |               |   |   | gencie | s |   |      |
|-----------|------------------------------------|-------------|----------------|---------------|---------------|---|---|--------|---|---|------|
| Terminate | ed Vendors Proposal Pers           | onnel 🗌 Ter | minated Finan  | cial Man      | agers         |   |   | 0      |   |   |      |
| ID        | Last Name                          | First Name  | Middle<br>Name | Entity<br>Ind | Change<br>Ind | v | F | A      | G | Р | Туре |
| 20002805  | Texas Department of Transpotatio   |             |                | C             | N             | Y | N | N      | N | N |      |
| 20001179  | Texas Dept Of Licensing And Regu   |             |                | C             | П             | Y | N | N      | N | N |      |
| 20001180  | Texas Dept Of State Health Svc     |             |                | C             | N             | Y | N | N      | N | N |      |
| 20040243  | Texas Dept of Agriculture          |             |                | C             |               | Y | N | N      | N | N |      |
| 20002540  | Texas Dept of Public Safety Crime  |             |                | C             |               | Y | N | N      | N | N |      |
| 20002495  | Texas Dept of State Health Servic  |             |                | C             |               | Y | N | N      | N | N |      |
| 46000130  | Tx Department Of Public Safety     |             |                | C             | I             | Y | N | N      | N | N | LGCY |
| 20001178  | Tx Department Of Public Safety     |             |                | C             | N             | Y | N | N      | N | N |      |
| 20001178  | Tx Department Of Public Safety     |             |                | C             |               | Y | N | N      | N | N |      |
| 20080799  | U S Department of Commerce         |             |                | C             |               | Y | N | N      | N | N |      |
| 20079048  | U S Department of Homeland Sec     |             |                | C             |               | Y | N | N      | N | N |      |
| 20064449  | U S Department of Veterans Affair  |             |                | C             |               | Y | N | N      | N | N |      |
| 20171594  | U S Department of Veterans Affair  |             |                | C             |               | Y | N | N      | N | N |      |
| 20173341  | U S Department of Veterans Affair  |             |                | C             |               | Y | N | N      | N | N |      |
| 20003724  | US Dept of Education               |             |                | C             |               | Y | N | N      | N | N |      |
| 20043895  | VIVA Transcription Billing Departm |             |                | C             |               | Y | N | N      | N | N |      |
| 20002832  | WFPD Training Department           |             |                | C             |               | Y | N | N      | N | N |      |

#### This search yielded 75 results.

\*\*Please note: If there are more than one instance for the same vendor, one line item may be their tax ID or social security number and the other may be their "M" number (see Tx Department of Public Safety).

### **Vendor Payments**

When you double click the M-number of the vendor you were searching for, it will automatically pull in that number into the form FAIVNDH and you can begin to search for invoices paid to the vendor. Hit next block to see invoices year to date. Find the invoice you want to look at and click in any column except for the dollar amount column to get more information.

| le Edit Options Bla                                    | ock Item Rec                                                                                       | ord Query                                                | Tools  | Help                      | <u>–</u> (            | 🗣 🖬 । 🎼      | ⊕ ₽ 00 0                                              | X                                                     |                                                            |                                                     |   |
|--------------------------------------------------------|----------------------------------------------------------------------------------------------------|----------------------------------------------------------|--------|---------------------------|-----------------------|--------------|-------------------------------------------------------|-------------------------------------------------------|------------------------------------------------------------|-----------------------------------------------------|---|
| Vendor Detail Histo                                    | ry FAIVNDH 8                                                                                       | 8.9.0.13 (PR                                             | OD) :- | 00000000                  | 000000                | 000000000000 |                                                       | 222222222222222222222222222222222222222               | 000000000000000000000000000000000000000                    | 0000000000                                          | Ľ |
| Vendor: M200                                           | 03724 VS C                                                                                         | Dept of Educat                                           | tion   |                           |                       | Vendor Ho    | oldS                                                  | election: All                                         | *                                                          |                                                     |   |
| Fiscal Year: 16                                        | Invoice                                                                                            | Date From:                                               | :      |                           |                       | Invoice Date | e To:                                                 |                                                       |                                                            |                                                     | _ |
| Vendor Invoice                                         | Invoice                                                                                            | Date From:                                               | VIC    | Indicat<br>Credit<br>Memo | tors<br>Open/<br>Paid | Invoice Date | e To:<br>Vendor<br>Invoice Amt                        | Due Date                                              | Check<br>Date                                              | Check<br>Number                                     |   |
| Vendor Invoice                                         | <ul> <li>Invoice</li> <li>Invoice</li> <li>I0113539</li> </ul>                                     | Approval                                                 | vic    | Indicat<br>Credit<br>Memo | tors<br>Open/<br>Paid | Cancel       | Vendor<br>Invoice Amt                                 | Due Date                                              | Check<br>Date                                              | Check<br>Number                                     |   |
| Vendor Invoice<br>990115                               | <ul> <li>Invoice</li> <li>Invoice</li> <li>I0113539</li> <li>I0113817</li> </ul>                   | Approval                                                 | VIC    | Indicat<br>Credit<br>Memo | tors<br>Open/<br>Paid | Cancel       | Vendor<br>Invoice Amt<br>162.64<br>3,288.00           | Due Date<br>01-SEP-2015<br>08-SEP-2015                | Check<br>Date<br>01-SEP-2015<br>24-SEP-2015                | Check<br>Number<br>11063894<br>N0007199             |   |
| Vendor Invoice<br>990115<br>R1509048431<br>R1509037512 | <ul> <li>Invoice</li> <li>Invoice</li> <li>I0113539</li> <li>I0113817</li> <li>I0113818</li> </ul> | Approval           Y           Y           Y           Y | VIC    | Indicat<br>Credit<br>Memo | ors<br>Open/<br>Paid  | Cancel       | Vendor<br>Invoice Amt<br>162.64<br>3,288.00<br>482.78 | Due Date<br>01-SEP-2015<br>08-SEP-2015<br>08-SEP-2015 | Check<br>Date<br>01-SEP-2015<br>24-SEP-2015<br>24-SEP-2015 | Check<br>Number<br>11063894<br>N0007199<br>N0007200 |   |

To find out what commodity was paid for, click on Options and select "View Vendor Invoice [FAIVINV]".

| e Edit Options Blo<br>View Invoic<br>Vendor Commodity  | ock Item Bed<br>e Information<br>Information [I | FOICOMM                 | Tools     | Help                      | 📇                     | 🖻 🗈 i 🤃                |                                                       | <b>X</b>                                              | 00000000000                                                |                                                     | ž |
|--------------------------------------------------------|-------------------------------------------------|-------------------------|-----------|---------------------------|-----------------------|------------------------|-------------------------------------------------------|-------------------------------------------------------|------------------------------------------------------------|-----------------------------------------------------|---|
| Query Total<br>Vendor: M200<br>Fiscal Year: 16         | I for all records                               | Dept of Educat          | tion<br>: |                           |                       | Vendor Ho Invoice Date | old Si<br>e To:                                       | election: All                                         | ¥                                                          |                                                     |   |
|                                                        |                                                 |                         |           |                           |                       |                        |                                                       |                                                       |                                                            |                                                     |   |
|                                                        |                                                 |                         | ]         | Indicat                   | tors                  |                        |                                                       |                                                       |                                                            |                                                     | _ |
| Vendor Invoice                                         | Invoice                                         | Approval                | )<br>VIC  | Indicat<br>Credit<br>Memo | tors<br>Open/<br>Paid | Cancel                 | Vendor<br>Invoice Amt                                 | Due Date                                              | Check<br>Date                                              | Check<br>Number                                     |   |
| Vendor Invoice                                         | Invoice<br>10113539                             | Approval                | VIC       | Indical<br>Credit<br>Memo | tors<br>Open/<br>Paid | Cancel                 | Vendor<br>Invoice Amt<br>162.64                       | Due Date                                              | Check<br>Date                                              | Check<br>Number                                     |   |
| Vendor Invoice<br>090115<br>R1509048431                | Invoice<br>10113539<br>10113817                 | Approval<br>Y<br>Y      | VIC       | Indical<br>Credit<br>Memo | tors<br>Open/<br>Paid | Cancel                 | Vendor<br>Invoice Amt<br>162.64<br>3,288.00           | Due Date<br>01-SEP-2015<br>08-SEP-2015                | Check<br>Date<br>01-SEP-2015<br>24-SEP-2015                | Check<br>Number<br>•<br>11063894<br>N0007199        |   |
| Vendor Invoice<br>090115<br>R1509048431<br>R1509037512 | Invoice<br>[0113539<br>[0113817<br>[0113818     | Approval<br>Y<br>Y<br>Y | VIC       | Indical<br>Credit<br>Memo | tors<br>Open/<br>Paid | Cancel<br>N<br>N       | Vendor<br>Invoice Amt<br>162.64<br>3,288.00<br>482.78 | Due Date<br>01-SEP-2015<br>08-SEP-2015<br>08-SEP-2015 | Check<br>Date<br>01-SEP-2015<br>24-SEP-2015<br>24-SEP-2015 | Check<br>Number<br>11063894<br>N0007199<br>N0007200 |   |

## Vendor Payments (cont'd)

The invoice description is listed below.

| e Edit Options Block                     | Item Record Query Tools           | :Help                                                                   | ⊕  <b>₽</b>   <b>©</b>  ♀       | X        |                         |
|------------------------------------------|-----------------------------------|-------------------------------------------------------------------------|---------------------------------|----------|-------------------------|
| Vendor Invoice Query I Vendor: M20003724 | US Dept of Education              |                                                                         | 🗆 Vendor Hold                   |          | 4                       |
| Document Number:                         | 10121052                          | Vendor Invoice Number:<br>Vendor Invoice Date:<br>Vendor Invoice Total: | 031116<br>23-MAR-2016<br>12,510 | .00      | (A) (Y) (Y)             |
| Document Date                            | PO<br>Document Total<br>12,510.00 | or Encumbrance<br>Number                                                | Status                          | 🗆 Hold   | Cancel                  |
| Item Commodi                             | ty<br>Book ACH Return of          | Description<br>Direct Loans                                             | U/M                             | Quantity | Unit Price<br>12,510.00 |

Shortcut: You can also access the Options menu by right clicking anywhere on the screen that is not an input field.

If you would like more information about where a payment was mailed or the date it was processed, simply click on *Options* (or use the shortcut tip) then *"View Invoice Information [FAIINVE]"*.

| Vendor:<br>Fiscal Yea | M20003724 US Dept of Educatio      | in |                           |                      | Vendor H | te To:                | election: All | *             |                 |
|-----------------------|------------------------------------|----|---------------------------|----------------------|----------|-----------------------|---------------|---------------|-----------------|
| Vendor II             | Bollback<br>Şave<br>Exit           | c  | Indicat<br>Credit<br>Memo | ors<br>Open/<br>Paid | Cancel   | Vendor<br>Invoice Amt | Due Date      | Check<br>Date | Check<br>Number |
| 90115                 | Print                              | h  | N                         | P                    | N        | 162.64                | 01-SEP-2015   | 01-SEP-2015   | 11063894        |
| 150904843             | Add to Personal Menu               | 1  | N                         | P                    | N        | 3,288.00              | 08-SEP-2015   | 24-SEP-2015   | N0007199        |
| 150903751             | View Invoice Information (FAIINVE) | 0  | N                         | P                    | N        | 482.78                | 08-SEP-2015   | 24-SEP-2015   | N0007200        |
| 150903751             | Commodity Information [FOICOMM]    | 0  | N                         | P                    | N        | 4,606.00              | 08-SEP-2015   | 24-SEP-2015   | N0007201        |
| 00115                 | View Vendor Invoice [FAIVINV]      |    | N                         | P                    | N        | 162.64                | 01-OCT-2015   | 01-OCT-2015   | 11064366        |
| 10115                 | Query Total for all records        | 5  | N                         | P                    | N        | 162.64                | 02-NOV-2015   | 02-NOV-2015   | 11064800        |
| 20115                 | I0116740 Y                         | N  | N                         | P                    | N        | 162.64                | 01-DEC-2015   | 01-DEC-2015   | 11065174        |
| 01606197              | I0117937 Y                         | N  | N                         | P                    | N        | 162.64                | 04-JAN-2016   | 04-JAN-2016   | 11065621        |
| 20116                 | T0119024                           | N  | N                         | P                    | N        | 162,64                | 01-FFB-2016   | 01-FFB-2016   | 11066070        |

\*\*Please note: If a vendor requests that you give them a date when a check was mailed, then please add one business day to the check date due to check handling procedures. Checks begin with a number one, direct deposit payments begin with an exclamation mark, and the letter "N' is an internal finance document (no check was mailed).

## Vendor Payments (cont'd)

| nvoice/Credit M                              | 🗲 菌 💟   🔂 🗗 🦉 🔯 🐹 🖳 📥  <br>emo Query FAIINVE 8.6 (PROD)          |                                                   | 0191X                                   |
|----------------------------------------------|------------------------------------------------------------------|---------------------------------------------------|-----------------------------------------|
| Document :<br>/endor:                        | I0121052 V Multiple Direct Pay<br>M20003724 US Dept of Education |                                                   | Vendor Hold                             |
| nvoice/Credit M                              | emo Header FAIINVE 8.6 (PROD)                                    |                                                   | 1                                       |
| nvoice Date:<br>heck Vendor:                 | 23-MAR-2016 Transaction: 23-MAR-2016                             | 6 Cancel:                                         | Document Accounting                     |
| nvoice Date:<br>heck Vendor:<br>ddress Code: | 23-MAR-2016 Transaction: 23-MAR-2016                             | 6 Cancel: Service Date:<br>Collects Tax:<br>City: | 23-MAR-2016 N Collects no taxes Atlanta |

After the address screen, you can continue to hit "Next Block" to see commodity and FOAPAL details.

| 10 1 H              |                                                  |                   | 🖪   4:   4:   4:   9:   9:   X |                                         |
|---------------------|--------------------------------------------------|-------------------|--------------------------------|-----------------------------------------|
| ocument :           | I0121052 T                                       | Itiple Direct Pay |                                |                                         |
| Vendor:             | M20003724 US Dept of Edu                         | cation            |                                | Vendor Hold                             |
|                     |                                                  |                   |                                |                                         |
| Accounting Amo      | unts FAIINVE 8.6 (PROD) :>                       |                   |                                | *************************************** |
| Commodity Red       | cord Count: 1                                    | Commodity:        | Document Acctg Distribution    |                                         |
| Accounting Rec      | cord Count: 2                                    | Transaction Date: | 23-MAR-2016 Item: 0            |                                         |
| Sequence:           | 1                                                |                   |                                |                                         |
| COA Yr<br>M 16      | Index         Fund           24966         24966 | Orgn Acct         | Prog Actv Locm                 | Proj Type                               |
| Bank:               | NC Operating Cash - No Chee                      | k Vouc            | Income Type:                   |                                         |
|                     |                                                  |                   |                                |                                         |
|                     | Commodity                                        | Accounting        | Indica                         | itors                                   |
| Approved:           | 12,510.00                                        | 7,003.00          | Partial/Total Li               | quidation: T                            |
| Discount:           | 0.00                                             | 0.00              | NSF Override:                  | N                                       |
|                     | 0.00                                             | 0.00              | Suspense:                      | N                                       |
| Tax:                |                                                  |                   | NSE Suspense                   | N                                       |
| Tax:<br>Additional: | 0.00                                             | 0.00              | nor suspense.                  |                                         |

#### **Extract Banner Data**

If you would like to extract your search results to Microsoft Excel, go to Help menu and select "Extract Data No Key".

| Nendor Detail Histo                                                   | I 🦲 😨 🛛 🔒<br>ry Faivndh 8                               | 3.9.0.13 (PRO                   | 🔟 送<br>(OC)   | Qnline Help<br>Dynamic Help Query<br>Dynamic Help Edit                                                      |                                                                   | X<br>9000000000000000000000000000000000000                           |                                                                           | 4606666666                                                      | 1 |
|-----------------------------------------------------------------------|---------------------------------------------------------|---------------------------------|---------------|----------------------------------------------------------------------------------------------------|-------------------------------------------------------------------|----------------------------------------------------------------------|---------------------------------------------------------------------------|-----------------------------------------------------------------|---|
| Vendor: M200<br>Fiscal Year: 16                                       | 03724 VS US US US US US US US US US US US US US         | Dept of Education<br>Date From: | ion           | Help (Item Properties)<br>Help (All Fields)<br>Show Keys<br>List<br>Display Error                           | Hold So<br>te To:                                                 | election: All                                                        | v                                                                         |                                                                 |   |
|                                                                       |                                                         |                                 | 1             | Display ID Image                                                                                            |                                                                   |                                                                      |                                                                           |                                                                 |   |
| Vendor Invoice                                                        | Invoice                                                 | Approval N                      | VIC           | Calendar<br>Calculator                                                                                      | Vendor<br>Invoice Amt                                             | Due Date                                                             | Check<br>Date                                                             | Check<br>Number                                                 |   |
| Vendor Invoice                                                        | Invoice                                                 | Approval N                      | VIC           | Calendar<br>Galculator<br>Extract Data with Key                                                             | Vendor<br>Invoice Amt<br>162.64                                   | Due Date                                                             | Check<br>Date                                                             | Check<br>Number<br>11063894                                     | - |
| Vendor Invoice                                                        | Invoice<br>10113539<br>10113817                         | Approval V<br>Y<br>Y            | VIC<br>N      | Calendar<br>Galculator<br>Extract Data with Key<br>Extract Data No Key                                      | Vendor<br>Invoice Amt<br>162.64<br>3,288.00                       | Due Date<br>01-SEP-2015<br>08-SEP-2015                               | Check<br>Date<br>01-SEP-2015<br>24-SEP-2015                               | Check<br>Number<br>11063894<br>N0007199                         | ſ |
| Vendor Invoice<br>090115<br>R1509048431<br>R1509037512                | Invoice<br>10113539<br>10113817<br>10113818             | Approval V<br>Y<br>Y<br>Y       | VIC<br>N<br>N | Calendar<br>Calendar<br>Calculator<br>Extract Data with Key<br>Extract Data No Key<br>Technical Support     | Vendor<br>Invoice Amt<br>162.64<br>3,288.00<br>482.78             | Due Date<br>01-SEP-2015<br>08-SEP-2015<br>08-SEP-2015                | Check<br>Date<br>01-SEP-2015<br>24-SEP-2015<br>24-SEP-2015                | Check<br>Number<br>11063894<br>N0007199<br>N0007200             | ſ |
| Vendor Invoice<br>090115<br>R1509048431<br>R1509037512<br>R1509037513 | Invoice<br>10113539<br>10113817<br>10113818<br>10113819 | Approval V<br>Y<br>Y<br>Y<br>Y  |               | Calegdar<br>Calculator<br>Extract Data with Key<br>Extract Data No Key<br>Technical Support<br>About Banner | Vendor<br>Invoice Amt<br>162.64<br>3,288.00<br>482.78<br>4,606.00 | Due Date<br>01-SEP-2015<br>08-SEP-2015<br>08-SEP-2015<br>08-SEP-2015 | Check<br>Date<br>01-SEP-2015<br>24-SEP-2015<br>24-SEP-2015<br>24-SEP-2015 | Check<br>Number<br>11063894<br>N0007199<br>N0007200<br>N0007201 | 1 |

The window below should pop up to ask what you want to do with the file. Select *Open*. Once the information has been extracted, then you can save and make any necessary changes to the data (hiding or rearranging columns, delete rows, etc.).

| iternet Explorer                         | 1.12 | (120) | A Home and        | en   | Pages    | ayout              |         |       |       | Kerren    | General                      | E Cone         | Sitional Form                       | atting * 🔤           |
|------------------------------------------|------|-------|-------------------|------|----------|--------------------|---------|-------|-------|-----------|------------------------------|----------------|-------------------------------------|----------------------|
| What do you want to do with gokoutd.csv? | 3    | Paste | B Z U             | E ·  | - 11<br> | - A A              | =       | Align | if f  |           | \$ - % ,<br>%8 - %<br>Number | Form<br>Cell 5 | at as Table *<br>Styles *<br>Styles | 34                   |
| Since 1 60 KB                            |      |       | A1                | • (* |          | f <sub>x</sub> Ven | dor Inv | oice  |       |           |                              |                |                                     |                      |
| 512E: 1.00 KD                            |      | 1     | A B               |      | с        | D                  | E       |       | F     | G         | н                            | 1              | J                                   | к                    |
| rom: banner                              |      | 1 V   | endor In Invoice  | App  | proval   | VIC                | Credit  | Me Op | en/ P | ai Cancel | Vendor In                    | Due Date       | Check Dat                           | Check Num            |
|                                          |      | 2     | 90115 10113539    | Y    |          | N                  | N       | P     |       | N         | 162.64                       | 1-Sep-15       | 1-Sep-15                            | 11063894             |
|                                          |      | 3 R   | 1509048/ 10113817 | Υ    |          | N                  | N       | P     |       | N         | 3288                         | 8-Sep-15       | ****                                | N0007199             |
| A Open                                   |      | 4 R   | 1509037510113818  | Y    |          | N                  | N       | P     |       | N         | 482.78                       | 8-Sep-15       | ****                                | N0007200             |
| - Open                                   |      | 5 R   | 1509037510113819  | Y    |          | N                  | N       | р     |       | N         | 4606                         | 8-Sep-15       | *****                               | N0007201             |
| The file won't be saved automatically.   |      | 6     | 100115 10114645   | Y    |          | N                  | N       | P     |       | N         | 162.64                       | 1-Oct-15       | 1-Oct-15                            | 11064366             |
| ,                                        |      | 7     | 110115 10115717   | Y    |          | N                  | N       | P     |       | N         | 162.64                       | 2-Nov-15       | 2-Nov-15                            | 11064800             |
|                                          |      | 8     | 120115 10116740   | Y    |          | N                  | N       | P     |       | N         | 162.64                       | 1-Dec-15       | 1-Dec-15                            | 11065174             |
| A Savo                                   |      | 9     | 2.02E+08 10117937 | Y    |          | N                  | N       | P     |       | N         | 162.64                       | 4-Jan-16       | 4-Jan-16                            | 11065621             |
| Jave                                     |      | 10    | 20116 10119024    | Y    |          | N                  | N       | P     |       | N         | 162.64                       | 1-Feb-16       | 1-Feb-16                            | 11066070             |
|                                          | 1    | 11    | 21016 10119796    | Y    |          | N                  | N       | 0     |       | N         | 0490                         | A bloc 16      | 1.1404.16                           | N0007571             |
|                                          |      | 12    | 30116 10120209    | v    |          | N                  | N       | P     |       | N         | 12510                        | 1-Mar-10       | 1-Mar-10                            | 11000527<br>N0007531 |
| Save as                                  |      | 14    | 30416 10121052    | Y    |          | N                  | N       | p     |       | N         | 1548                         | *****          | ANNORANI                            | N0007632             |
|                                          |      | 15    | 30816 10121054    | Y    |          | N                  | N       | P     |       | N         | 6827                         | ****           | *****                               | N0007533             |
|                                          |      | 16 2  | 0009956 10121093  | Y    |          | N                  | N       | P     |       | N         | 40                           | ****           | ****                                | 11066877             |
|                                          |      | 17    | 40116 10121237    | Y    |          | N                  | N       | P     |       | N         | 162.64                       | 1-Apr-16       | 1-Apr-16                            | 11066931             |
| Cancel                                   |      | 18    | 50116 10122644    | Y    |          | N                  | N       | P     |       | N         | 162.64                       | 2-May-16       | 2-May-16                            | 11067624             |
| cancer                                   | 3    | 19    |                   |      |          |                    |         |       |       |           |                              | 2              | 1 - C                               |                      |
|                                          |      | 20    |                   |      |          |                    |         |       |       |           |                              |                |                                     |                      |

## **Mulitiple Banner Forms**

If you are working in one of Banner's forms (FGIBDST, FAIVNH, etc.) and need to access another Banner form but do not want to get out of the current one you are in, simply hit the F5 button on your keyboard. The *Go To* box will appear at the top of your form. Type in the other form you would like to access and you will be routed to the new screen. You are able to open mulitple screens with this function.

| 📑 🔊 📄 i 🍋 🖷                     |           | P 1 13 (PRO |                                         | í 😫 主 í o  | 4   4   1 9   9   9   | [ <b>X</b>     |               |                 |
|---------------------------------|-----------|-------------|-----------------------------------------|------------|-----------------------|----------------|---------------|-----------------|
| Go To FGIBDST                   |           | My Institut | tion: http://www                        | .mwsu.edu/ |                       |                | Powe          | red by elluciar |
| Vendor: M200<br>Fiscal Year: 16 | V Invoice | Date Erom   | n<br>F                                  | Vendor     | Hold S                | election: [All | 4             |                 |
|                                 |           | Date From.  |                                         | Invoice D  |                       |                |               |                 |
| Vendor Invoice                  | Invoice   | Approval V  | Indicators<br>Credit Ope<br>/IC Memo Pa | id Cancel  | Vendor<br>Invoice Amt | Due Date       | Check<br>Date | Check<br>Number |

Once you are done with the second form, you can close the form by clicking the "X" button located on the icon bar.

If you change your mind and want the *Go To* box to disappear, just hit the F5 button again or click on a input field located on the current form.

#### **Banner Discrepancies**

If you notice that your balance on FGIBDST (without "include revenue accounts" checked) is different then the balance on FGIBAVL, then it is possible that a purchase requisition is in the approval process. Purchase requisitions show up on FGIBAVL under the Commitments section but not on FGIBDST. Other discrepancies should be reported to our office for further investigation.

| Chart:<br>Fiscal Y<br>Index:<br>Commit<br>Control | Year: 16 ¥<br>17 ype: Both ¥<br>Keys> Fund: 81000 | Fund:         81000           Organization:         83016           Account:         6000           Program:         18           Organization:         83016 | Unexpended Plat     WFMA - Cumming     Faculty Salaries E     Academic Suppor     Account: 6000 | nt Funds<br>Is<br>Bud Pool<br>t<br><b>Program:</b> | ☑ Pending Documents       |                   |
|---------------------------------------------------|---------------------------------------------------|----------------------------------------------------------------------------------------------------|-------------------------------------------------------------------------------------------------|----------------------------------------------------|---------------------------|-------------------|
| Account                                           | t Title                                           | Adjusted Budget                                                                                                    | YTD Activity                                                                                    | Commitments                                        | P<br>Available Balance Do | ending<br>cuments |
| 7200                                              | Maint And Oper Budget Poo                         | 5,390.29                                                                                                    | 0.00                                                                                            | 3,320.00                                           | 2,070.29                  |                   |
| /600                                              |                                                   |                                                                                                    |                                                                                                 |                                                    |                           |                   |

| Organizat                                                       | ion E                      | Judget Status FGIBDST 8.5                            | (PROD)                                                                     |                                                                                  |    |                                                               |                   | 1        |
|-----------------------------------------------------------------|----------------------------|------------------------------------------------------|----------------------------------------------------------------------------|----------------------------------------------------------------------------------|----|---------------------------------------------------------------|-------------------|----------|
| Chart:<br>Fiscal Ye<br>Index:<br>Query 9<br>Include<br>Commit T | ar:<br>Spec<br>Rev<br>ype: | NV<br>16 V<br>ific Account<br>renue Accounts<br>Both | Organiz<br>Fund:<br>Progran<br>Account<br>Account<br>Activity:<br>Location | ation: 83016 (<br>81000 (<br>18 18 (<br>19 19 19 19 19 19 19 19 19 19 19 19 19 1 |    | WFMA - Cummings<br>Unexpended Plant Funds<br>Academic Support |                   |          |
| Account                                                         | Тур                        | e Title                                              | Adjusted Budget                                                            | YTD Activity                                                                     |    | Commitments                                                   | Available Balance |          |
| 7200                                                            | E                          | Maint And Oper Budget Poo                            | 5,390.29                                                                   | 0.                                                                               | 00 | 0.00                                                          | 5,390.29          | -        |
| 7271                                                            | E                          | Grounds Maint Repair                                 | 0.00                                                                       | 0.                                                                               | 00 | 0.00                                                          | 0.00              |          |
| 7341                                                            |                            | Construction In Progress                             |                                                                            | 0.                                                                               | 00 |                                                               | 0.00              | 10000000 |
|                                                                 |                            |                                                      |                                                                            |                                                                                  | ì  | i                                                             |                   |          |

## **Account Detail**

To search your account for an item(s), you can go to **FGITRND** directly from the *Go To* screen.

Put in either your 5 digit organization or 5 digit fund (if it has only a 4 digit organization), and the rest will populate for you. You can change the *Fiscal Year* for historical searches. If you think something may have hit the account with the wrong program code on it, you can delete the program code altogether and it will pick up any item with that Fund/Org combination. Once you are done changing the data on the top line, hit next block or click in one of the boxes below the line to enter search criteria based on what type of item you're looking for. Below is an example of how to search for all expense transactions (year-to-date) in FOAPAL 23240-3200-22 in FY 16, and the results.

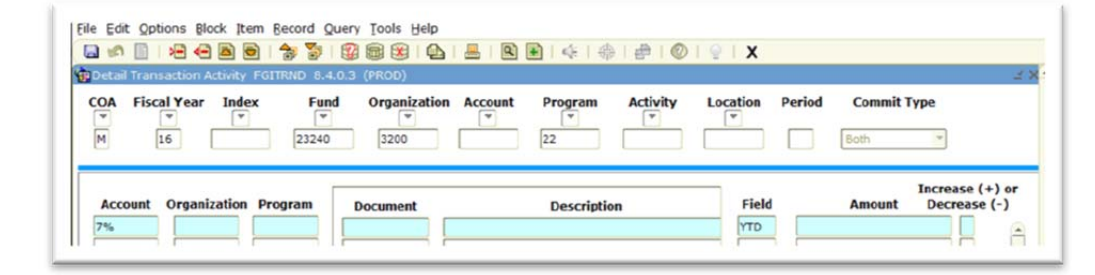

- F8 execute query
- F7 new query or to cancel query
- Rollback to search for a different FOAPAL

| OA Fisc | al Year Inde | EX Fun  | d Organizatio | n Accour | nt Program | Activity Loc       | ation F | Period Commit Type  |                         |
|---------|--------------|---------|---------------|----------|------------|--------------------|---------|---------------------|-------------------------|
| M       | 16           | 23240   | 3200          |          | 22         |                    |         | Both                |                         |
| Account | Organization | Program | Activity Date | Туре     | Document   |                    | Field   | Incre<br>Amount Dec | ase (+) or<br>rease (-) |
| 7005    | 3200         | 22      | 12-APR-2016   | HGNL     | F0026715   | HR Payroll 2016 SN | YTD     | 50.00               | +                       |
| 7005    | 3200         | 22      | 22-MAR-2016   | HGNL     | F0026601   | HR Payroll 2016 SN | TD      | 50.00               | +                       |
| 7005    | 3200         | 22      | 25-FEB-2016   | HGNL     | F0026469   | HR Payroll 2016 SM | YTD     | 143.75              | +                       |
| 7005    | 3200         | 22      | 10-FEB-2016   | HGNL     | F0026369   | HR Payroll 2016 SN | TD      | 150.00              | +                       |
| 7005    | 3200         | 22      | 27-3AN-2016   | HGNL     | F0026294   | HR Payroll 2016 SM | TD      | 200.00              | +                       |
| 7005    | 3200         | 22      | 25-SEP-2015   | HGNL     | F0025599   | HR Payroll 2015 SN | TD      | 200.00              | +                       |
| 7010    | 3200         | 22      | 22-APR-2016   | HGNL     | F0026771   | HR Payroll 2016 MM | TD      | 11,475.75           | +                       |
| 7010    | 3200         | 22      | 21-MAR-2016   | HGNL     | F0026596   | HR Payroll 2016 MP | TD      | 11,475.75           | +                       |
| 7010    | 3200         | 22      | 25-FEB-2016   | HGNL     | F0026464   | HR Payroll 2016 MP | TD      | 11,107.50           | F .                     |
| 7010    | 3200         | 22      | 27-3AN-2016   | HGNL     | F0026293   | HR Payroll 2016 MP | YTD     | 10,950.00           | +                       |
| 7010    | 3200         | 22      | 17-DEC-2015   | HGNL     | F0026037   | HR Payroll 2016 MP | YTD     | 10,950.00           | F                       |
| 7010    | 3200         | 22      | 20-NOV-2015   | HGNL     | F0025902   | HR Payroll 2015 MP | TD      | 10,950.00           | +                       |
| 7010    | 3200         | 22      | 26-0CT-2015   | HGNL     | F0025758   | HR Payroll 2015 MP | YTD     | 10,950.00           | +                       |
| 7010    | 3200         | 22      | 25-SEP-2015   | HGNL     | F0025597   | HR Payroll 2015 MP | TD      | 10,950.00           | +                       |
| 7014    | 3200         | 22      | 25-APR-2016   | HGNL     | F0026783   | HR Payroll 2016 SN | TD      | 373.50              | +                       |
| 7014    | 3200         | 22      | 12-APR-2016   | HGNL     | F0026715   | HR Payroll 2016 SN | YTD     | 279.00              | +                       |
| 7014    | 3200         | 22      | 22-MAR-2016   | HGNL     | F0026601   | HR Payroll 2016 SN | TD      | 369.00              | +                       |
|         |              |         | 4             |          |            | •                  |         |                     |                         |
|         |              |         |               |          |            |                    | Total:  | 90,6                | 524.25                  |

This query has 446 results.

## Account Detail (cont'd)

You can also use the *Period* box to specify what month (MSU's fiscal year not the calendar year; i.e. September = 01, October = 02, etc.) the transaction occurred in.

The screenshot below shows the results of a query of all expense transactions (7%) just during Period 08 (April). Remember, you can extract this information to excel! For organization, you could create a tab for each month.

| Jetali Iran | saction Activity | FGITRND 8.4 | .0.3 (PROD)    |       |            |                     |        |                    |             |
|-------------|------------------|-------------|----------------|-------|------------|---------------------|--------|--------------------|-------------|
| OA Fisc     | al Year Ind      | ex Fun      | d Organization | Accou | nt Program | Activity Lo         | cation | Period Commit Type |             |
| M           | 16               | 23240       | 3200           |       | 22         |                     |        | 08 Both            | ]           |
| Account     | Organization     | Program     | Activity Data  | Tune  | Document   |                     | Field  | Incr<br>Amount De  | ease (+) or |
| 7203        | 3200             | 22          | 11-APR-2016    | DNNT  | 11067152   | Texas BUC\$         | TD     | 0.0                | 2.          |
| 7203        | 3200             | 22          | 11-APR-2016    | INNI  | 10121741   | Second Alliance, In | YTD    | 299.0              |             |
| 7203        | 3200             | 22          | 11-APR-2016    | INNI  | 10121679   | Texas BUC\$         | YTD    | 85.0               |             |
| 7210        | 3200             | 22          | 15-APR-2016    | INNI  | 10121956   | Expertpay           | TD     | 1.5                | 0 +         |
| 7210        | 3200             | 22          | 06-APR-2016    | INNI  | 10121473   | Expertpay           | TD     | 12.0               | 0 +         |
| 7245        | 3200             | 22          | 15-APR-2016    | INNI  | 10121966   | Wells Fargo Bank,   | TD     | 23.5               | 2 +         |
| 7245        | 3200             | 22          | 13-APR-2016    | DNNI  | 10014711   | Vining Sparks       | YTD    | 0.0                | 0 -         |
| 7245        | 3200             | 22          | 13-APR-2016    | DNNI  | 10014711   | Vining Sparks       | YTD    | 0.0                | 0 -         |
| 7273        | 3200             | 22          | 02-MAY-2016    | JE16  | PR000104   | (8-29) 2500 #10 W   | TD     | 130.5              | 0 +         |
| 7276        | 3200             | 22          | 18-APR-2016    | DNEI  | 10014748   | Time Warner Cable   | YTD    | 0.0                | 0 -         |
| 7276        | 3200             | 22          | 18-APR-2016    | INEI  | 10121932   | Time Warner Cable   | TD     | 26.3               | 2 +         |
| 7286        | 3200             | 22          | 05-APR-2016    | DNEI  | 10014619   | Trinity Armored Se  | YTD    | 0.0                | 0 -         |
| 7286        | 3200             | 22          | 05-APR-2016    | INEI  | 10121391   | Trinity Armored Se  | YTD    | 350.0              | 0 +         |
| 7300        | 3200             | 22          | 02-MAY-2016    | JE16  | PR000104   | (8-52) 20 Credit C  | YTD    | 3.3                | 0 +         |
| 7406        | 3200             | 22          | 06-APR-2016    | DNEI  | 10014631   | Xerox Corporation   | YTD    | 0.0                | 0 -         |
| 7406        | 3200             | 22          | 06-APR-2016    | DNEI  | 10014631   | Xerox Corporation   | YTD    | 0.0                | 0 -         |
| 7909        | 3200             | 22          | 22-APR-2016    | HGRB  | F0026771   | HR Payroll 2016 MM  | YTD    | 1,150.2            | 4 +         |

If you would like to search for all procurement card charges (year-to-date) in FOAPAL 23240-3200-22 then you would input the following info:

| AOS | Fiscal Year | Index      | Fund  | Organization  | Account | Program  | Activity | Location | Period | Commit 1 | Гуре                            |
|-----|-------------|------------|-------|---------------|---------|----------|----------|----------|--------|----------|---------------------------------|
| Μ   | 16          |            | 23240 | 3200          |         | 22       |          |          |        | Both     | ¥                               |
| Aco | ount Organi | zation Pro | ogram | Activity Date | Туре    | Document |          | Field    | 1      | Amount   | Increase (+) or<br>Decrease (-) |
| 7%  |             |            |       |               | C       | C%       |          | YTD      |        |          |                                 |

## Account Detail (cont'd)

The same information can be found on **FGIBDST.** Click on the account code in the first column then go to *Options* then *Transaction Detail Information [FGITRND]*. You will get a listing of all encumbrances and transactions that have hit that expense code throughout the year.

|            | 23240   | 3200                                                                                                    | 7015                                                                                                    | 22                                                                                                    |                                                                                                    |                                                                                                    |                                                                                                    |                                                                                                    |
|------------|---------|----------------------------------------------------------------------------------------------------|----------------------------------------------------------------------------------------------------|----------------------------------------------------------------------------------------------------|----------------------------------------------------------------------------------------------------|----------------------------------------------------------------------------------------------------|----------------------------------------------------------------------------------------------------|----------------------------------------------------------------------------------------------------|
|            |         |                                                                                                    |                                                                                                    |                                                                                                    |                                                                                                    |                                                                                                    | Both                                                                                                    |                                                                                                    |
| Janization | Program | Activity Date                                                                                                    | Туре                                                                                                    | Document                                                                                                    |                                                                                                    | Field                                                                                                    | Increa<br>Amount Deci                                                                                                    | ase (+) c<br>rease (-)                                                                                                    |
| 200        | 22      | 22-APR-2016                                                                                                    | HGNL                                                                                                    | F0026771                                                                                                    | HR Payroll 2016 MP                                                                                                    | YTD                                                                                                    | 5,119.58                                                                                                    | +                                                                                                    |
| 200        | 22      | 22-APR-2016                                                                                                    | HENA                                                                                                    | F0026770                                                                                                    | Encumbrance Salar                                                                                                    | ENC                                                                                                    | -5,119.58                                                                                                    | -                                                                                                    |
| 200        | 22      | 21-MAR-2016                                                                                                    | HGNL                                                                                                    | F0026596                                                                                                    | HR Payroll 2016 MM                                                                                                    | YTD                                                                                                    | 5,119.58                                                                                                    | +                                                                                                    |
| 200        | 22      | 21-MAR-2016                                                                                                    | HENA                                                                                                    | F0026595                                                                                                    | Encumbrance Sala                                                                                                    | ENC                                                                                                    | -4,384.10                                                                                                    | -                                                                                                    |
| 200        | 22      | 25-FEB-2016                                                                                                    | HGNL                                                                                                    | F0026464                                                                                                    | HR Payroll 2016 MM                                                                                                    | YTD                                                                                                    | 4,997.00                                                                                                    | +                                                                                                    |
| 200        | 22      | 25-FEB-2016                                                                                                    | HENA                                                                                                    | F0026463                                                                                                    | Encumbrance Salar                                                                                                    | ENC                                                                                                    | -4,997.00                                                                                                    | -                                                                                                    |
| 200        | 22      | 27-JAN-2016                                                                                                    | HGNL                                                                                                    | F0026293                                                                                                    | HR Payroll 2016 MP                                                                                                    | YTD                                                                                                    | 4,997.00                                                                                                    | +                                                                                                    |
| 200        | 22      | 27-JAN-2016                                                                                                    | HENA                                                                                                    | F0026292                                                                                                    | Encumbrance Salar                                                                                                    | ENC                                                                                                    | -4,997.00                                                                                                    | -                                                                                                    |
| 200        | 22      | 17-DEC-2015                                                                                                    | HGNL                                                                                                    | F0026037                                                                                                    | HR Payroll 2016 MP                                                                                                    | YTD                                                                                                    | 4,997.00                                                                                                    | +                                                                                                    |
| 200        | 22      | 17-DEC-2015                                                                                                    | HENA                                                                                                    | F0026036                                                                                                    | Encumbrance Salar                                                                                                    | ENC                                                                                                    | -4,997.00                                                                                                    | -                                                                                                    |
| 200        | 22      | 20-NOV-2015                                                                                                    | HGNL                                                                                                    | F0025902                                                                                                    | HR Payroll 2015 MP                                                                                                    | YTD                                                                                                    | 4,997.00                                                                                                    | +                                                                                                    |
| 200        | 22      | 20-NOV-2015                                                                                                    | HENA                                                                                                    | F0025901                                                                                                    | Encumbrance Salar                                                                                                    | ENC                                                                                                    | -4,997.00                                                                                                    | -                                                                                                    |
| 200        | 22      | 26-OCT-2015                                                                                                    | HGNL                                                                                                    | F0025758                                                                                                    | HR Payroll 2015 MP                                                                                                    | YTD                                                                                                    | 4,997.00                                                                                                    | +                                                                                                    |
| 200        | 22      | 26-OCT-2015                                                                                                    | HENA                                                                                                    | F0025757                                                                                                    | Encumbrance Salar                                                                                                    | ENC                                                                                                    | -4,997.00                                                                                                    | -                                                                                                    |
| 200        | 22      | 25-SEP-2015                                                                                                    | HGNL.                                                                                                    | F0025597                                                                                                    | HR Payroll 2015 MP                                                                                                    | YTD                                                                                                    | 4,997.00                                                                                                    | +                                                                                                    |
| 200        | 22      | 25-SEP-2015                                                                                                    | HENC                                                                                                    | F0025596                                                                                                    | Encumbrance Salar                                                                                                    | ENC                                                                                                    | 54,967.00                                                                                                    | +                                                                                                    |
|            |         |                                                                                                    |                                                                                                    |                                                                                                    |                                                                                                    |                                                                                                    |                                                                                                    |                                                                                                    |
|            |         |                                                                                                    |                                                                                                    |                                                                                                    |                                                                                                    |                                                                                                    |                                                                                                    |                                                                                                    |
|            |         | 00         22           00         22           00         22           00         22           00         22           00         22           00         22           00         22           00         22           00         22           00         22           00         22           00         22           00         22           00         22           00         22           00         22           00         22           00         22           00         22           00         22           00         22           00         22           00         22           00         22           00         22           00         22           00         22           00         22           00         22           00         22           00         22           00         22 | 00         22         22-APR-2016           000         22         22-APR-2016           000         22         21-MAR-2016           000         22         21-MAR-2016           000         22         25-FEB-2016           000         22         27-JAN-2016           000         22         27-JAN-2016           000         22         27-JAN-2016           000         22         17-DEC-2015           000         22         20-NOV-2015           000         22         20-NOV-2015           000         22         26-OCT-2015           000         22         25-SEP-2015           000         22         25-SEP-2015           000         22         25-SEP-2015 | 100         22         22-APR-2016         HGNL           100         22         22-APR-2016         HENA           100         22         21-MAR-2016         HENA           100         22         21-MAR-2016         HENA           100         22         21-MAR-2016         HENA           100         22         25-FEB-2016         HENA           100         22         27-JAN-2016         HENA           100         22         27-JAN-2016         HENA           100         22         27-JAN-2016         HENA           100         22         17-DEC-2015         HGNL           100         22         20-NOV-2015         HGNL           100         22         20-NOV-2015         HGNL           100         22         26-OCT-2015         HGNL           100         22         26-OCT-2015         HGNL           100         22         25-SEP-2015         HGNL           100         22         25-SEP-2015         HGNL           100         22         25-SEP-2015         HGNL | 22         22-APR-2016         HGNL         F0026771           000         22         22-APR-2016         HENA         F0026770           000         22         21-MAR-2016         HENA         F0026596           000         22         21-MAR-2016         HENA         F0026595           000         22         25-FEB-2016         HENA         F0026464           000         22         25-FEB-2016         HENA         F0026493           000         22         27-JAN-2016         HENA         F0026293           000         22         27-JAN-2016         HENA         F0026293           000         22         17-DEC-2015         HGNL         F0026037           000         22         20-NOV-2015         HENA         F002502           000         22         20-NOV-2015         HENA         F0025902           000         22         20-NOV-2015         HENA         F002591           000         22         20-NOV-2015         HENA         F002578           000         22         20-NOV-2015         HENA         F002591           000         22         20-NOV-2015         HENA         F0025757 | 100         22         22-APR-2016         HGNL         F0026771         HR Payroll 2016 Mt           100         22         22-APR-2016         HENA         F0026770         Encumbrance Salar           100         22         21-MAR-2016         HGNL         F0026596         HR Payroll 2016 Mt           100         22         21-MAR-2016         HENA         F0026595         Encumbrance Salar           100         22         22-FEB-2016         HGNL         F0026464         HR Payroll 2016 Mt           100         22         25-FEB-2016         HGNL         F0026293         HR Payroll 2016 Mt           100         22         27-JAN-2016         HGNL         F0026292         Encumbrance Salar           100         22         17-DEC-2015         HGNL         F0026293         HR Payroll 2016 Mt           100         22         17-DEC-2015         HGNL         F0026292         Encumbrance Salar           100         22         12-DEC-2015         HGNL         F0026037         HR Payroll 2016 Mt           100         22         12-DEC-2015         HGNL         F002636         Encumbrance Salar           100         22         20-NOV-2015         HGNL         F0025901         Encumbra | 22         22-APR-2016         HGNL         F0026771         HR Payroll 2016 MI         YTD           000         22         22-APR-2016         HENA         F0026770         Encumbrance Sala         ENC           000         22         21-MAR-2016         HENA         F0026595         HR.Payroll 2016 MI         YTD           000         22         21-MAR-2016         HENA         F0026595         Encumbrance Sala         ENC           000         22         21-MAR-2016         HENA         F0026595         Encumbrance Sala         ENC           000         22         25-FEB-2016         HGNL         F0026463         Encumbrance Sala         ENC           000         22         27-JAN-2016         HGNL         F0026493         HR Payroll 2016 MI         YTD           000         22         27-JAN-2016         HGNL         F0026293         Encumbrance Sala         ENC           000         22         17-DEC-2015         HGNL         F002637         HR Payroll 2016 MI         YTD           000         22         17-DEC-2015         HGNL         F0026037         HR Payroll 2016 MI         YTD           000         22         20-NOV-2015         HGNL         F0025902         < | 100         22         22-APR-2016         HGNL         F0025771         HR Payroll 2016 Mt         YTD         5,119.58           100         22         22-APR-2016         HENA         F0026770         Encumbrance Salai         ENC         -5,119.58           100         22         21-MAR-2016         HENA         F0026596         HR Payroll 2016 Mt         YTD         5,119.58           100         22         21-MAR-2016         HENA         F0026595         Encumbrance Salai         ENC         -4,384.10           100         22         25-FE8-2016         HENA         F0026464         HR Payroll 2016 Mt         YTD         4,997.00           100         22         25-FE8-2016         HENA         F0026463         Encumbrance Salai         ENC         -4,997.00           100         22         27-JAN-2016         HENA         F002693         HR Payroll 2016 Mt         YTD         4,997.00           100         22         17-DEC-2015         HGNL         F0026037         HR Payroll 2016 Mt         YTD         4,997.00           100         22         17-DEC-2015         HGNL         F0026036         Encumbrance Salai         ENC         -4,997.00           100         22         20- |

However, if you click in the *YTD Activity* or *Commitments* column, you will get a listing of only YTD actual expenses or only YTD encumbrance activity that hit that expense code during the year (see the "Field" column on FGITRND).

| 0.0                            | Buda  | et Summary Information [FGI                         | SUM] 🗑 [ 🗗 [ 💻 [ 👰 |                                                                                                    | ( 40 [ a |      | <b>X</b> 1 © 1 @           |                   |     |
|--------------------------------|-------|-----------------------------------------------------|--------------------|----------------------------------------------------------------------------------------------------|----------|------|----------------------------|-------------------|-----|
|                                | Orna  | nization Encumbrances [EGIO                         | ENCI               |                                                                                                    | Stor I   |      |                            |                   |     |
| Organi                         | Trans | action Detail Information [EG]                      | TRND1              | and the second second second second second second second second second second second second second second second |          |      |                            |                   | 8 - |
|                                | Form  | at Display Preferences                              |                    |                                                                                                    |          |      |                            |                   |     |
| hart:                          |       | M                                                   | Orga               | nization:                                                                                                    | 3200     |      | Controller                 |                   |     |
| iscal Y                        | 'ear: | 16 *                                                | Fund               | 1:                                                                                                    | 23240    | -    | Business Office Operations |                   |     |
| ndex:                          |       | ¥                                                   | Prog               | ram:                                                                                                    | 22       | -    | Institutional Support      |                   |     |
|                                |       |                                                     | Acco               | unt:                                                                                                    |          | 1    |                            |                   |     |
| Query                          | Spe   | cific Account                                       | Acco               | unt Type                                                                                                    |          | -    |                            |                   |     |
| Includ                         | ie Re | venue Accounts                                      | Actio              | itter                                                                                                    |          |      |                            |                   |     |
| ommit                          | Type  | Both                                                | Acti               | ity.                                                                                                    |          |      |                            |                   |     |
|                                | nt Ty | pe Title                                            | Adjusted Budget    | YTD A                                                                                                    | ctivity  |      | Commitments                | Available Balance |     |
| Accour                         | _     | Staff Salaries Budget Pool                          | 197,330.00         |                                                                                                    |          | 0.00 | 0.00                       | 197,330.00        | 1   |
| Accour                         | L     |                                                     | 5,756.25           |                                                                                                    |          | 0.00 | 0.00                       | 5,756.25          |     |
| Accour                         | L     | Student Salaries Bud Pool                           |                    |                                                                                                    |          |      |                            |                   |     |
| Accour<br>5100<br>5300<br>5400 | L     | Student Salaries Bud Pool Non-Student Wages and All | 793.75             |                                                                                                    |          | 0.00 | 0.00                       | 793.75            | -   |

## Account Detail (cont'd)

| Detail Tran                                          | saction Activit                                              | EGITEND 8 41                                                         |                                                                                                    |                                              |                                                                                  |                                                                                                    | ~      |        |                                                                                  |                                         |
|------------------------------------------------------|--------------------------------------------------------------|----------------------------------------------------------------------|----------------------------------------------------------------------------------------------------|----------------------------------------------|----------------------------------------------------------------------------------|----------------------------------------------------------------------------------------------------|--------|--------|----------------------------------------------------------------------------------|-----------------------------------------|
| COA Fisc                                             | al Year Ind                                                  | lex Fund<br>23240                                                    | Organization                                                                                          | 7015                                         | t Program                                                                        | Activity Lo                                                                                                    | cation | Period | Commit Type                                                                      |                                         |
| Account                                              | Organizatio                                                  | n Program                                                            | Activity Date                                                                                         | Type                                         | Document                                                                         |                                                                                                    | Field  | 7      | Increa<br>Amount Decr                                                            | ease (+) o                              |
|                                                      |                                                              |                                                                      | receiving bote                                                                                        |                                              |                                                                                  |                                                                                                    |        |        |                                                                                  |                                         |
| 7015                                                 | 3200                                                         | 22                                                                   | 22-APR-2016                                                                                           | HGNL                                         | F0026771                                                                         | HR Payroll 2016 N                                                                                                    | YTD    |        | 5,119.58                                                                         | +                                       |
| 7015<br>7015                                         | 3200<br>3200                                                 | 22                                                                   | 22-APR-2016<br>21-MAR-2016                                                                            | HGNL                                         | F0026771<br>F0026596                                                             | HR Payroll 2016 N<br>HR Payroll 2016 N                                                                                                    |        |        | 5,119.58<br>5,119.58                                                             | +                                       |
| 7015<br>7015<br>7015                                 | 3200<br>3200<br>3200                                         | 22<br>22<br>22                                                       | 22-APR-2016<br>21-MAR-2016<br>25-FEB-2016                                                             | HGNL<br>HGNL                                 | F0026771<br>F0026596<br>F0026464                                                 | HR Payroll 2016 M<br>HR Payroll 2016 M<br>HR Payroll 2016 M                                                                                     |        | -      | 5,119.58<br>5,119.58<br>4,997.00                                                 | +<br>+<br>+                             |
| 7015<br>7015<br>7015<br>7015                         | 3200<br>3200<br>3200<br>3200                                 | 22<br>22<br>22<br>22<br>22                                           | 22-APR-2016<br>21-MAR-2016<br>25-FEB-2016<br>27-JAN-2015                                              | HGNL<br>HGNL<br>HGNL<br>HGNL                 | F0026771<br>F0026596<br>F0026464<br>F0026293                                     | HR Payroll 2016 M<br>HR Payroll 2016 M<br>HR Payroll 2016 M<br>HR Payroll 2016 M                                                                |        |        | 5,119.58<br>5,119.58<br>4,997.00<br>4,997.00                                     | +++++++++++++++++++++++++++++++++++++++ |
| 7015<br>7015<br>7015<br>7015<br>7015                 | 3200<br>3200<br>3200<br>3200<br>3200<br>3200                 | 22<br>22<br>22<br>22<br>22<br>22<br>22                               | 22-APR-2016<br>21-MAR-2016<br>25-FEB-2016<br>27-JAN-2016<br>17-DEC-2015                               | HGNL<br>HGNL<br>HGNL<br>HGNL                 | F0026771<br>F0026596<br>F0026464<br>F0026293<br>F0026037                         | HR Payroll 2016 N<br>HR Payroll 2016 N<br>HR Payroll 2016 N<br>HR Payroll 2016 N<br>HR Payroll 2016 N                                           |        |        | 5,119.58<br>5,119.58<br>4,997.00<br>4,997.00<br>4,997.00                         | +++++++++++++++++++++++++++++++++++++++ |
| 7015<br>7015<br>7015<br>7015<br>7015<br>7015<br>7015 | 3200<br>3200<br>3200<br>3200<br>3200<br>3200<br>3200         | 22<br>22<br>22<br>22<br>22<br>22<br>22<br>22<br>22                   | 22-APR-2016<br>21-MAR-2016<br>25-FEB-2016<br>27-JAN-2016<br>17-DEC-2015<br>20-NOV-2015                | HGNL<br>HGNL<br>HGNL<br>HGNL<br>HGNL<br>HGNL | F0026771<br>F0026596<br>F0026464<br>F0026293<br>F0026037<br>F0025902             | HR Payroll 2016 M<br>HR Payroll 2016 M<br>HR Payroll 2016 M<br>HR Payroll 2016 M<br>HR Payroll 2016 M<br>HR Payroll 2015 M                      |        |        | 5,119.58<br>5,119.58<br>4,997.00<br>4,997.00<br>4,997.00<br>4,997.00<br>4,997.00 | +++++++++++++++++++++++++++++++++++++++ |
| 7015<br>7015<br>7015<br>7015<br>7015<br>7015<br>7015 | 3200<br>3200<br>3200<br>3200<br>3200<br>3200<br>3200<br>3200 | 22<br>22<br>22<br>22<br>22<br>22<br>22<br>22<br>22<br>22<br>22<br>22 | 22-APR-2016<br>21-MAR-2016<br>25-FEB-2016<br>27-JAN-2016<br>17-DEC-2015<br>20-NOV-2015<br>26-OCT-2015 | HGNL<br>HGNL<br>HGNL<br>HGNL<br>HGNL<br>HGNL | F0026771<br>F0026596<br>F0026464<br>F0026037<br>F0026037<br>F0025902<br>F0025758 | HR Payroll 2016 N<br>HR Payroll 2016 N<br>HR Payroll 2016 N<br>HR Payroll 2016 N<br>HR Payroll 2016 N<br>HR Payroll 2015 N<br>HR Payroll 2015 N |        |        | 5,119.58<br>5,119.58<br>4,997.00<br>4,997.00<br>4,997.00<br>4,997.00<br>4,997.00 |                                         |

| 1 ·0 F                                                  |                                                            | a 🗟 🛧 🐄                                               |                                                                                          |                                      |                                                                      | ALBIONI                                                                                | XIO                                      |        |                                      |                                                                 |                                          |    |
|---------------------------------------------------------|------------------------------------------------------------|-------------------------------------------------------|------------------------------------------------------------------------------------------|--------------------------------------|----------------------------------------------------------------------|----------------------------------------------------------------------------------------|------------------------------------------|--------|--------------------------------------|-----------------------------------------------------------------|------------------------------------------|----|
| Detail Tra                                              | nsaction Activ                                             | nty FGITRND 8.4                                       | .0.3 (PROD)                                                                              |                                      |                                                                      |                                                                                        |                                          |        |                                      |                                                                 |                                          | -  |
| OA Fis                                                  | cal Year I                                                 | ndex Fun                                              | d Organization                                                                           | n Accoun                             | t Program                                                            | Activity                                                                               | Location                                 | Period | Commit                               | Туре                                                            |                                          |    |
| м                                                       | 16                                                         | 23240                                                 | 3200                                                                                     | 7015                                 | 22                                                                   |                                                                                        |                                          |        | Both                                 | 1                                                               |                                          |    |
|                                                         |                                                            |                                                       |                                                                                          |                                      |                                                                      |                                                                                        |                                          |        |                                      |                                                                 |                                          |    |
| Account                                                 | Organizat                                                  | ion Program                                           | Activity Date                                                                            | Туре                                 | Document                                                             |                                                                                        | Field                                    |        | Amount                               | Increa<br>Decre                                                 | se (+) o<br>ease (-)                     | ər |
| Account<br>7015                                         | Organizat                                                  | ion Program                                           | Activity Date<br>22-APR-2016                                                             | Type<br>HENA                         | Document<br>F0026770                                                 | Encumbrance Sa                                                                         | Field<br>ENC                             | _      | Amount<br>-5                         | Increa<br>Decre                                                 | se (+) o<br>ease (-)<br>-                | r  |
| Account<br>7015<br>7015                                 | Organizati<br>3200<br>3200                                 | ion Program                                           | Activity Date<br>22-APR-2016<br>21-MAR-2016                                              | Type<br>HENA<br>HENA                 | Document<br>F0026770<br>F0026595                                     | Encumbrance Sa<br>Encumbrance Sa                                                       | Field<br>ENC                             |        | Amount<br>-5<br>-4                   | Increa<br>Decre<br>5,119.58<br>4,384.10                         | se (+) o<br>ease (-)<br>-                | r  |
| Account<br>7015<br>7015<br>7015                         | Organizat<br>3200<br>3200<br>3200                          | ion Program<br>22<br>22<br>22<br>22                   | Activity Date<br>22-APR-2016<br>21-MAR-2016<br>25-FEB-2016                               | Type<br>HENA<br>HENA<br>HENA         | Document<br>F0026770<br>F0026595<br>F0026463                         | Encumbrance Sa<br>Encumbrance Sa<br>Encumbrance Sa                                     | Field<br>ENC<br>ENC<br>ENC               |        | Amount<br>-5<br>-4<br>-4             | Increa<br>Decre<br>5,119.58<br>4,384.10<br>4,997.00             | se (+) o<br>ease (-)<br>-<br>-           | or |
| Account<br>7015<br>7015<br>7015<br>7015                 | Organizati<br>3200<br>3200<br>3200<br>3200                 | ion Program<br>22<br>22<br>22<br>22<br>22             | Activity Date<br>22-APR-2016<br>21-MAR-2016<br>25-FEB-2016<br>27-JAN-2016                | Type<br>HENA<br>HENA<br>HENA         | Document<br>F0026570<br>F0026595<br>F0026463<br>F0026292             | Encumbrance Sa<br>Encumbrance Sa<br>Encumbrance Sa<br>Encumbrance Sa                   | Field<br>ENC<br>Ida ENC<br>Ida ENC       |        | Amount<br>-5<br>-4<br>-4             | Increa<br>Decr<br>5,119.58<br>4,384.10<br>4,997.00<br>4,997.00  | se (+) o<br>ease (-)<br>-<br>-<br>-      | or |
| Account<br>7015<br>7015<br>7015<br>7015<br>7015<br>7015 | Organizati<br>3200<br>3200<br>3200<br>3200<br>3200<br>3200 | ion Program<br>22<br>22<br>22<br>22<br>22<br>22<br>22 | Activity Date<br>22-APR-2016<br>21-MAR-2016<br>25-FEB-2016<br>27-JAN-2016<br>17-DEC-2015 | Type<br>HENA<br>HENA<br>HENA<br>HENA | Document<br>F0026770<br>F0026595<br>F0026463<br>F0026292<br>F0026036 | Encumbrance Sa<br>Encumbrance Sa<br>Encumbrance Sa<br>Encumbrance Sa<br>Encumbrance Sa | Field<br>ENC<br>ENC<br>ENC<br>ENC<br>ENC |        | Amount<br>-5<br>-4<br>-4<br>-4<br>-4 | Increa<br>Decre<br>5,119.58<br>4,384.10<br>4,997.00<br>4,997.00 | se (+) o<br>ease (-)<br>-<br>-<br>-<br>- | or |